## **Velocity Mode change**

If you connect camera in DVR it will show the black and white video.

In that case you have to change mode to get color view.

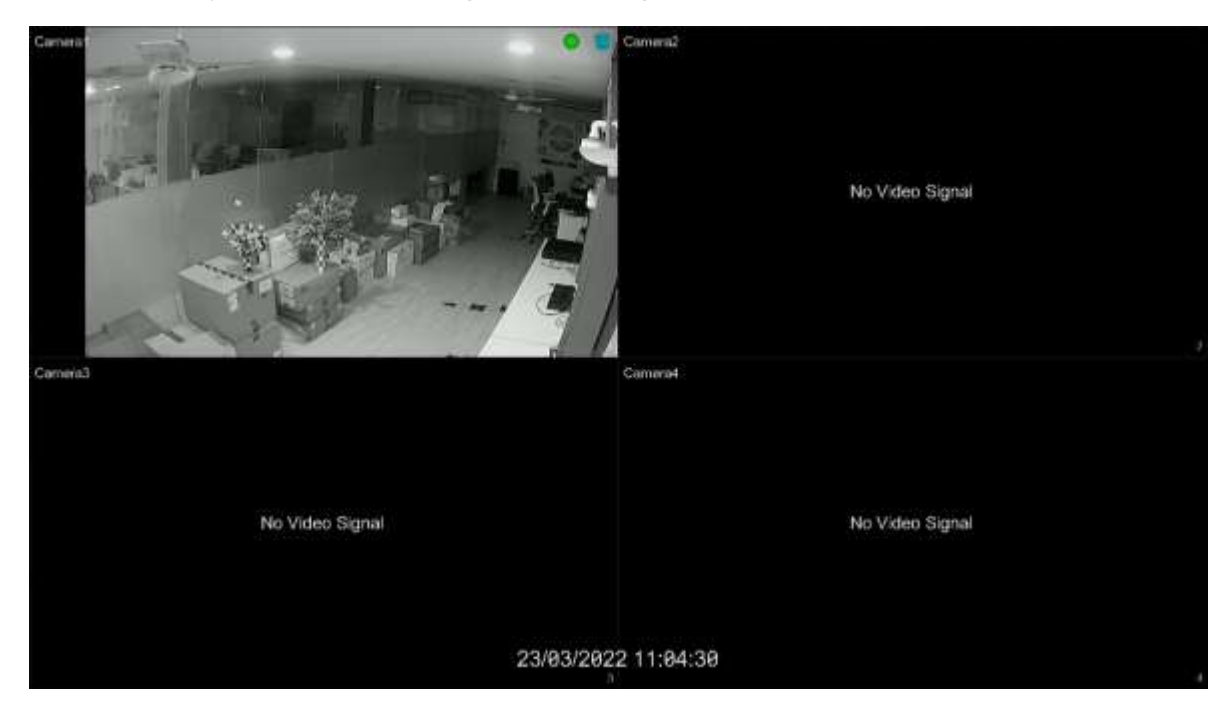

- Go to Settings >> camera >> Edit camera >> camera Signal.
- Select the channel
- Change DVR mode to your CAMERA mode & save.

| 😂 Camera                                                                                                    |                          | Live D  | unplay | Comera Record    | Alarm | Dalk Network | Account and Authority | System | × |
|----------------------------------------------------------------------------------------------------|--------------------------|---------|--------|------------------|-------|--------------|-----------------------|--------|---|
| Manage Gamera<br>Add Camera<br>Camera Dignal<br>Kall Camera                                                    | Cenera Signal - Kill Cam | arja    |        |                  |       |              |                       |        |   |
|                                                                                                    |                          |         | 2      |                  |       |              |                       |        |   |
| ChD Berlings<br>ChD Berlings<br>Januas Berlings<br>Mask Berlings<br>Water Mark Berlings                        | [//01]                   | Analog  |        | Auto(TVI/AHB/CVB | 51-1  |              |                       |        |   |
|                                                                                                    | (Ait2)                   | Arielog |        | AND/DVIIS        |       |              |                       |        |   |
|                                                                                                    | [A#3]                    | Analog  |        | AUDITVERHENCYN   | 1945  |              |                       |        |   |
|                                                                                                    | [AHA]                    | Analog  |        | GVIOVES          |       |              |                       |        |   |
|                                                                                                    |                          |         |        |                  |       |              |                       |        |   |
| A Motion<br>Motion Settings                                                                                    |                          |         |        |                  |       |              |                       |        |   |
|                                                                                                    |                          |         |        |                  |       |              |                       |        |   |
| The second second second second second second second second second second second second second second second s |                          |         |        |                  |       |              |                       |        |   |
| Intelligent Analytics Otper Direction Exception   Travere Immission                                            |                          |         |        |                  |       |              |                       |        |   |
|                                                                                                    |                          |         |        |                  |       |              |                       |        |   |
| Preset   Chilse                                                                                                |                          |         |        |                  |       |              |                       |        |   |
| Protocol                                                                                                    |                          |         |        |                  |       |              |                       |        |   |
|                                                                                                    |                          |         |        |                  |       |              |                       |        |   |
|                                                                                                    |                          |         |        |                  |       |              |                       |        |   |
|                                                                                                    |                          |         |        |                  |       |              |                       |        |   |